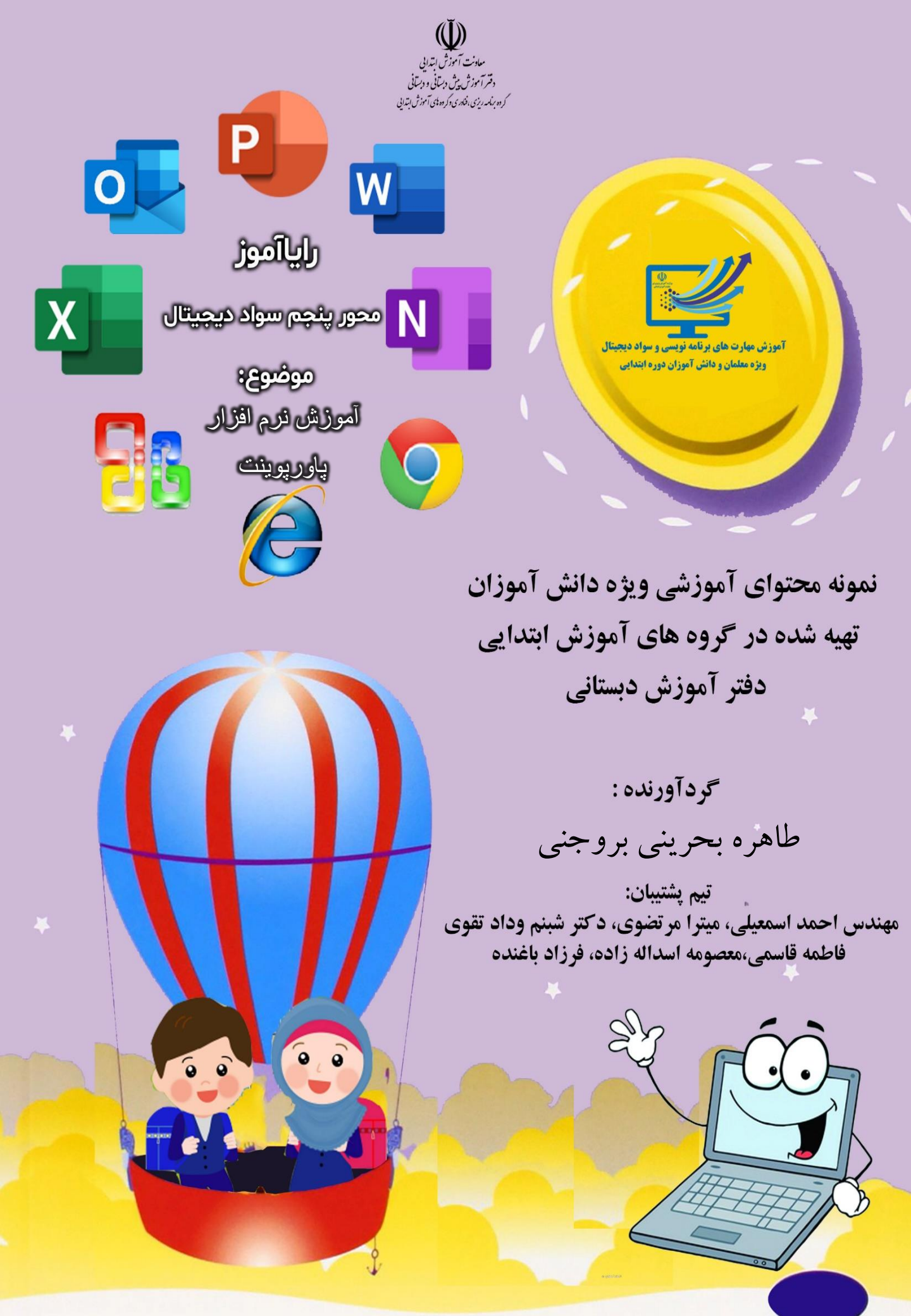

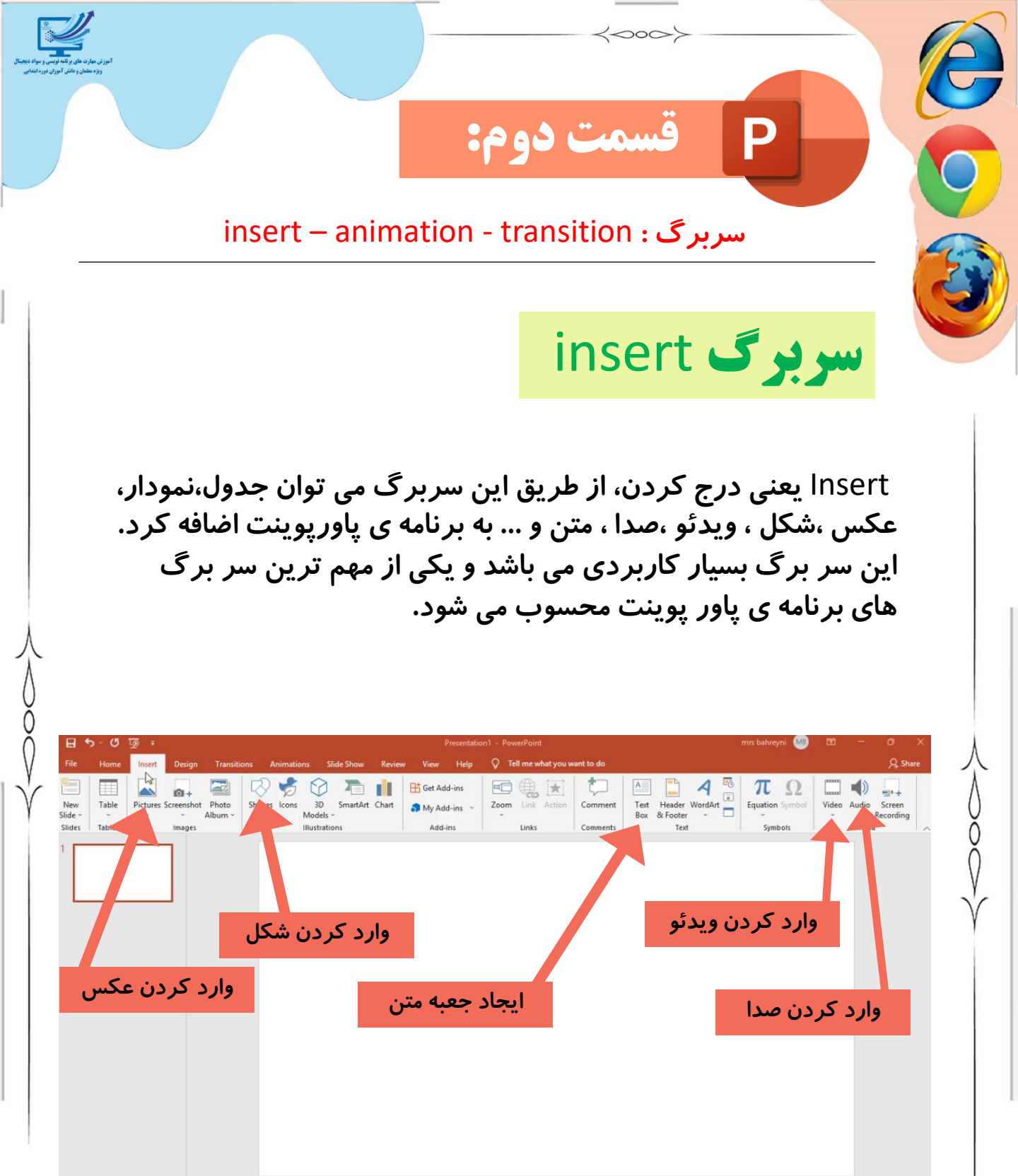

Slide 1 of 1 DB English (United States) 🕀 Accessibility: Good to go

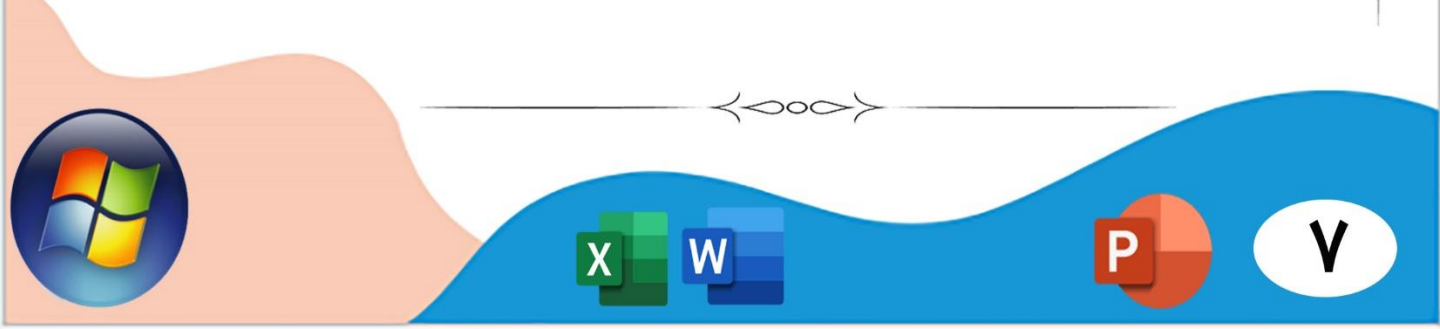

≜ Notes Comments 🕮 🖽 🐨 --

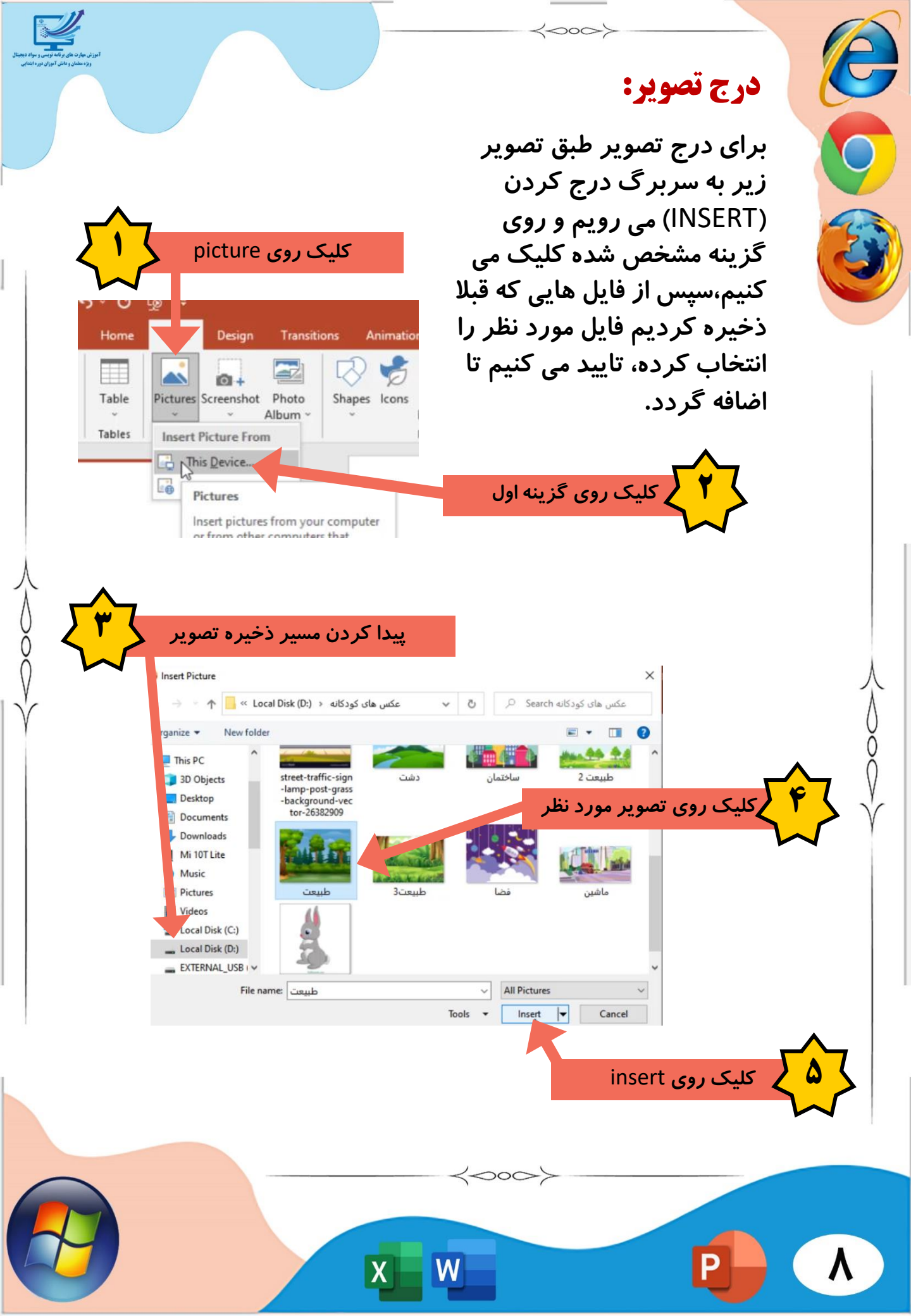

به همین راحتی تصویر در برنامه ی پاورپوینت درج می شود.

 $\langle 000 \rangle$ 

حالا می توانیم برای تصویر قاب انتخاب کنیم یا رنگ آن را تغییردهیم و یا آن را به سایز دلخواه برش دهیم.

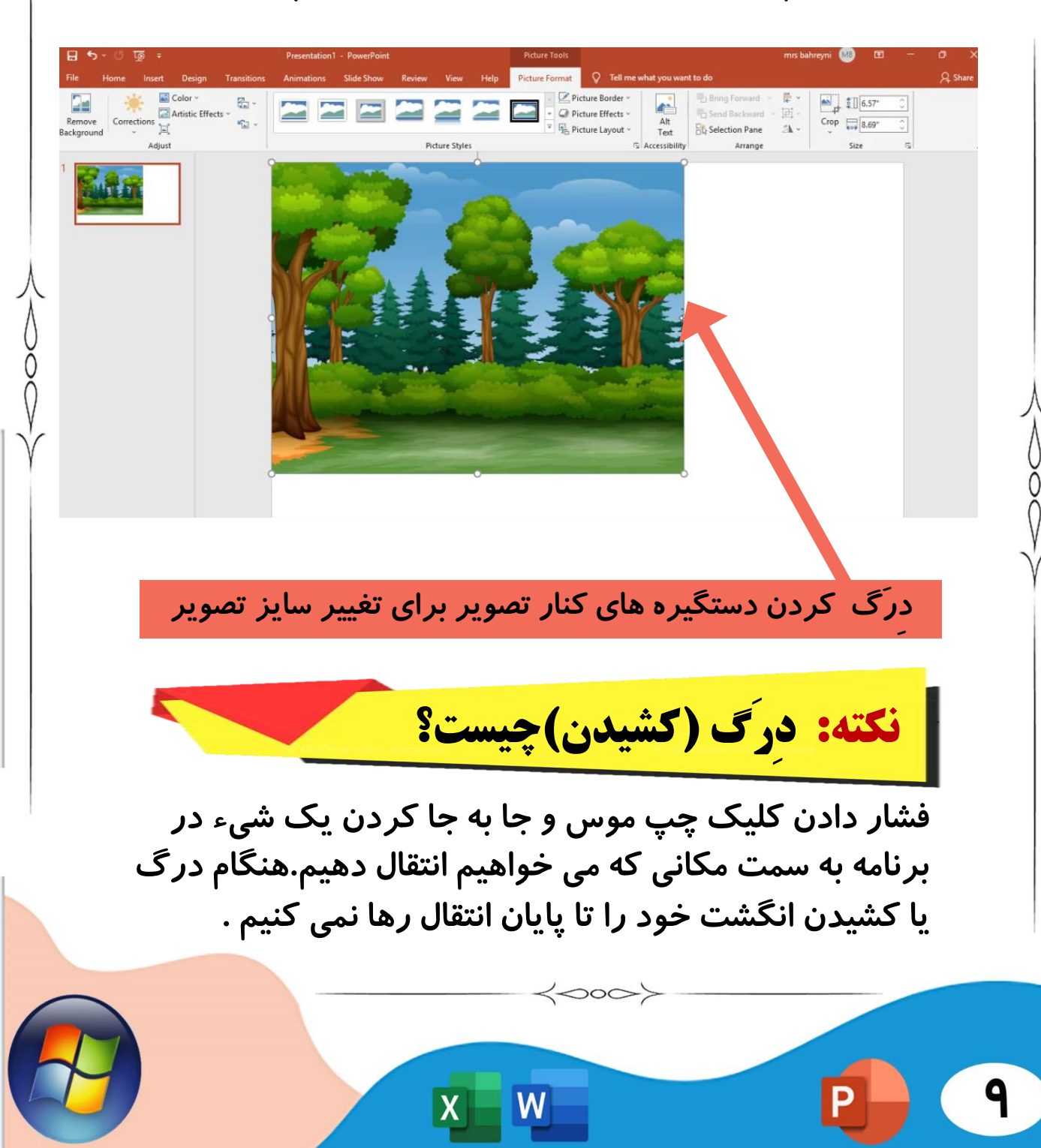

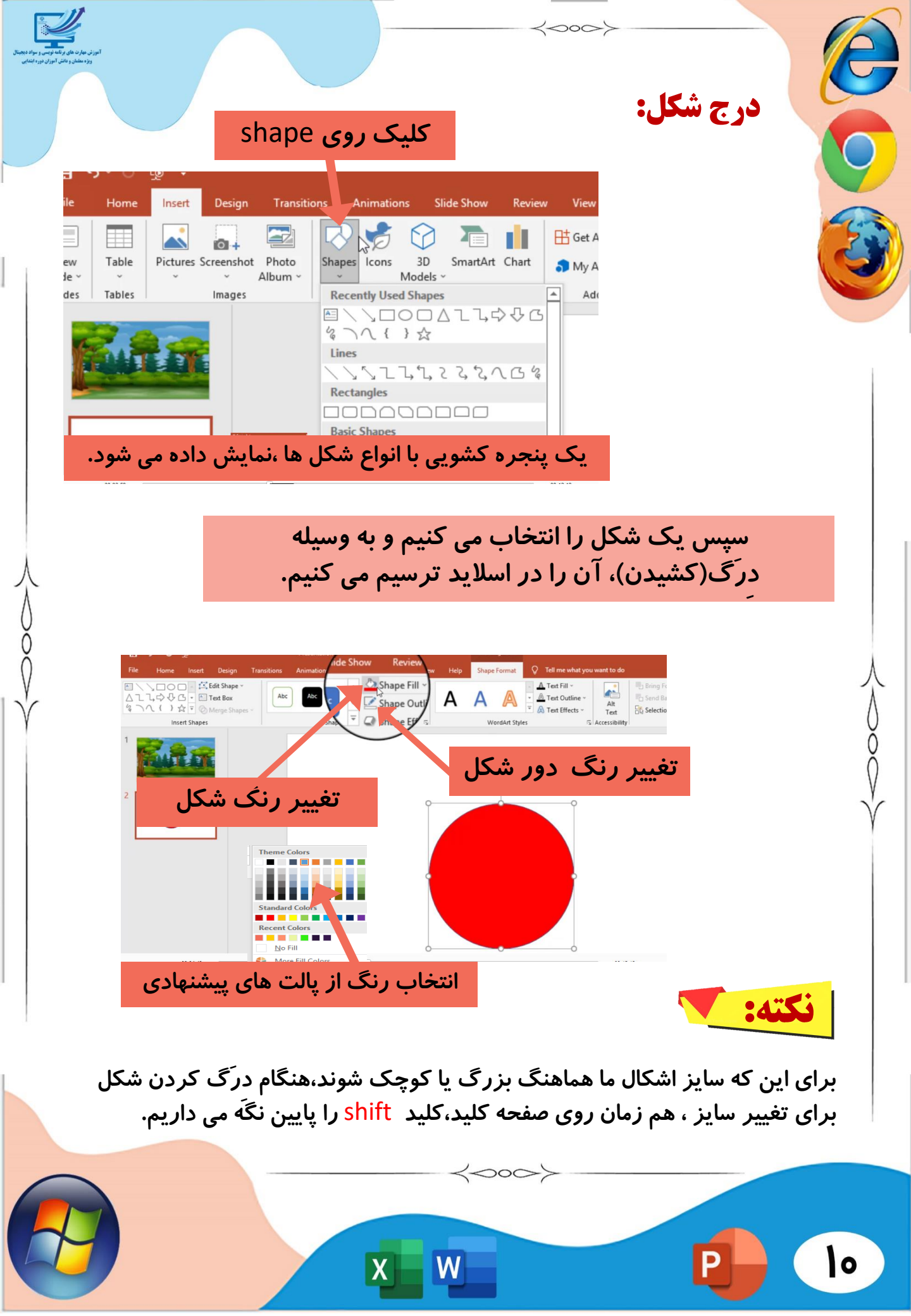

## سربرگ transition

1000>

Transition یا گذر ، در واقع انیمیشن های گذر از یک اسلاید و ورود به اسلاید بعدی هستند.

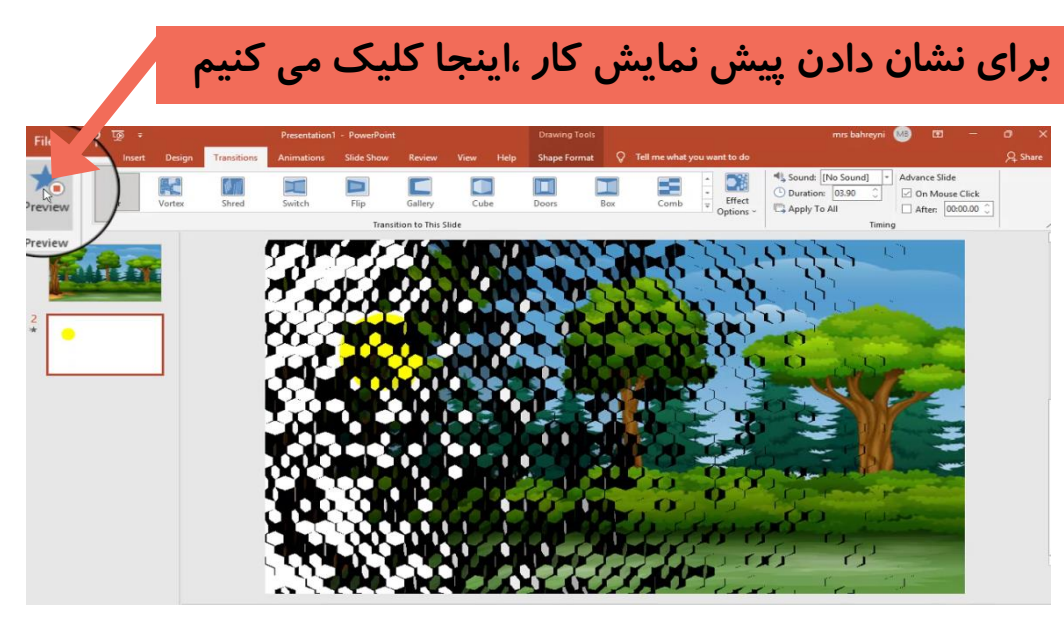

با کلیک روی این سر برگ می توانیم به افکت های جذابی برای گذر بین دو اسلاید دسترسی داشته باشیم. انواع گذر اسلاید در سربرگ ترنزیشن قابل اجرا می باشند. به عنوان مثال گذر اسلاید به صورت مکعبی و ...

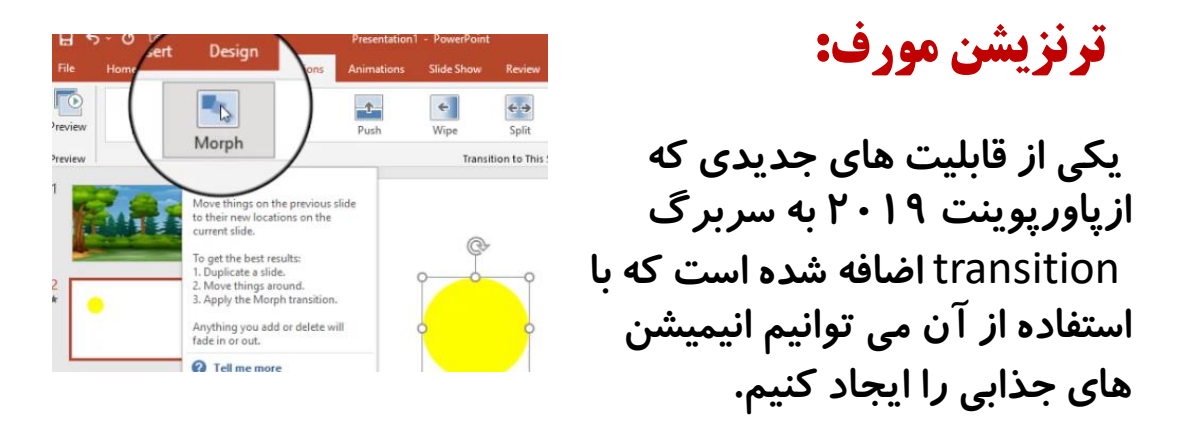

W

 $\langle 000 \rangle$ 

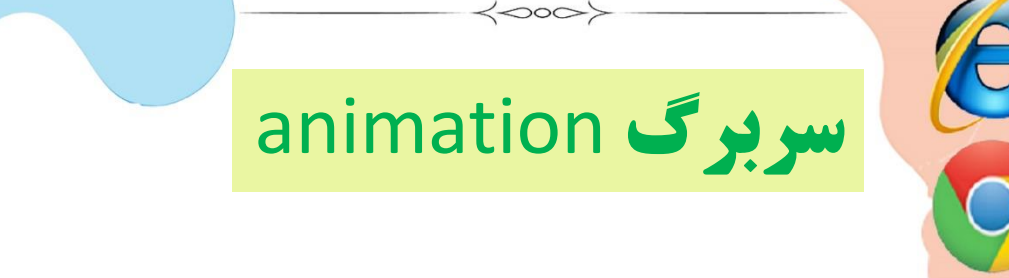

با کلیک روی این سر برگ می توانیم از انیمیشن های متحرک جهت استفاده در داخل هر اسلاید بهره مند شویم.

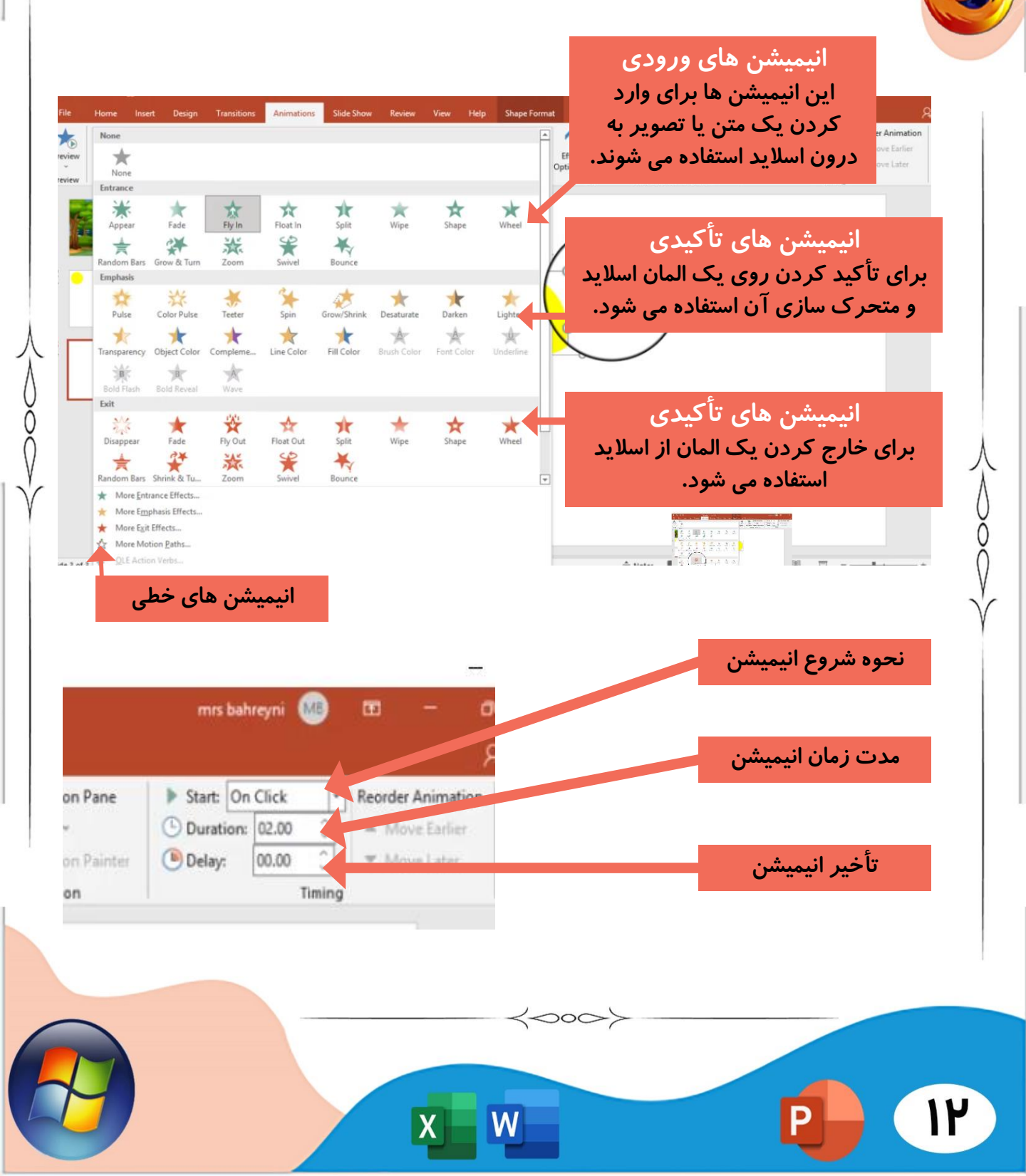